## Příklad 31 – Práce s modulem ROLAP

Proveďte analýzu počtu případů, celkových a průměrných nákladů na HVLP, IVLP, PZT pro nemocnici DEMO, za jednotlivé DRG skupiny pro věkovou skupinu 70-74 let. Eliminujte prázdné řádky/sloupce.

## **Postup**:

• V menu prohlížení vybereme položku ROLAP, zvolíme možnost otevření dotazu (L), vybereme předdefinovaný dotaz Demografie, stiskneme Ok.

| <u>]</u> Mox 2↓ ⊫ ∃ □ '⊟ - ' +_ '- 1<br>S D | J≟ <b>M</b> ™ 283 |
|---------------------------------------------|-------------------|
| lačíst MDX Query                            | ×                 |
| blast: DWFNB                                | ▼                 |
| up root                                     | new ren del       |
| [PUBLIC]                                    | *                 |
| Demografie                                  |                   |
| Demografiell                                | E                 |
|                                             |                   |
|                                             |                   |
| DRGALFAIV                                   |                   |
| DRGALFAV                                    |                   |
| MDC dle náročnosti                          |                   |
| Naklady DRG skupin                          | -                 |
| méno: Demografie                            | ok                |

- Stiskneme tlačítko "Otevřít OLAP navigátor". 🔟
- Ve výsledné tabulce by určitě měly být zobrazeny míry (čili počet případů, celkové a průměrné náklady na HVLP, IVLP a PZT) a jednotlivé DRG skupiny. Je tedy nutné přesunout některé dimenze. Dimenzi Míry můžeme ponechat na svém místě, dimenzi DRG přesuneme do části Řádky. Dimenze Pohlaví ve Sloupcích v tomto případě nebude potřeba, stejně jako dimenze Věk v části Řádky. Přesuneme je tedy do části Filtr.
- Nyní můžeme nastavit jednotlivé parametry. V dimenzi Míry vybereme Poč\_případů, HVLP\_kč, IVLP\_kč, PZT\_kč, dále Prům\_HVLP\_kč, Prům\_IVLP\_kč a Prům\_PZT v kč. Stiskneme tlačítko OK.

• V dimenzi DRG zvolíme možnost Skupina a zvolíme možnost Vše. Stiskneme OK.

| DRG / Báze / Skupina 🛛 🔀 |             |  |  |  |  |
|--------------------------|-------------|--|--|--|--|
| DRG                      |             |  |  |  |  |
| Báze                     |             |  |  |  |  |
| - Skupina                |             |  |  |  |  |
| 🗹 🕈 Vše                  |             |  |  |  |  |
| Vše Sezna                | m OK Cancel |  |  |  |  |

• Zbytek parametrů nastavíme v části Filtr. V dimenzi ZZ zvolíme možnost Demo.

| ZZ / Zařízení / IČZ 🛛 🗙 |        |  |  |  |  |
|-------------------------|--------|--|--|--|--|
| – ZZ                    |        |  |  |  |  |
| 🔘 – Vše                 |        |  |  |  |  |
| 🖲 🕈 Demo                |        |  |  |  |  |
| Zařízení                |        |  |  |  |  |
| ♦ IČZ                   |        |  |  |  |  |
| Seznam OK               | Cancel |  |  |  |  |

• Vdimenzi Věk zvolíme možnost 70-74.

| Věk 🔀            |
|------------------|
| 🔘 – Vše          |
| + Věk #          |
| <b>-</b> 55-59   |
| © 55- <u>5</u> 9 |
| © 60-64          |
| 65-69            |
| 70-74            |
| 0 75-79          |
| 80-84            |
| 85 a více        |
| Seznam OK Cancel |

 V dimenzi Zdroj dat zvolíme možnost Zdroj P, v dimenzi Typ Grouperu možnost AKT (aktuální grouper). • Výsledná tabulka dotazu by měla vypadat následovně:

| Sloupce                                           |
|---------------------------------------------------|
| Míry                                              |
| 🛙 Řádky                                           |
| <u>Skupina</u>                                    |
| 7 Filtr                                           |
| <u>Grouper</u>                                    |
| <u>Inlier</u>                                     |
| Období                                            |
| 🗏 🖩 Org_str                                       |
| 🗏 🖩 <u>Pohlaví</u>                                |
| 🗏 🖩 <u>Překlad</u>                                |
| ■ III <u>Typ grouperu</u> (Typ grouperu(2/2)=AKT) |
| 🗏 🖩 <u>Typ úhrady</u>                             |
|                                                   |
| 🗏 🖩 <u>Ukončení</u>                               |
| ■ III <u>Věk</u> (Věk(2/2)=70-74)                 |
| ■ ■ <u>ZP</u>                                     |
| ■ ■ <u>ZZ</u> (ZZ(2/4)=Demo)                      |
| Zdroj dat (Zdroj dat(2/2)=Zdroj P)                |
| OK Cancel                                         |

- ▲ Stiskneme OK. Měla by se nám vygenerovat tabulka s daty viz. obrázek.
- Výsledek pro jednotlivé DRG skupiny získáme pomocí stisknutí tlačít a kluknutím na malé znaménko plus ve sloupci Skupina u řádku Vše. (viz. Obrázek)

|              | Míry        |              |              |               |              |              |             |
|--------------|-------------|--------------|--------------|---------------|--------------|--------------|-------------|
| Skupina      | Poč_případů | HVLP_Kč      | IVLP_Kč      | PZT_Kc        | Prům_HVLP_Kč | Prům_IVLP_Kč | Prům_PZT_Kc |
| <b>∛</b> /še | 3 190       | 7 164 845,90 | 1 642 859,00 | 11 573 728,96 | 2 246,03     | 515,00       | 3 628,13    |

Výsledek pro jednotlivé DRG skupiny (pro obsáhlost tabulky je zde uvedena jen její část):

| mdx ₽↓ | 目目目 🖙 🗲 | *_ *_ 🗤 🏯 | fb ib | 🐴 🔒 💌 |
|--------|---------|-----------|-------|-------|
| LSD    |         |           |       |       |

|           | Míry        |              |              |               |              |              |             |
|-----------|-------------|--------------|--------------|---------------|--------------|--------------|-------------|
| Skupina   | Poč_případů | HVLP_Kč      | IVLP_Kč      | PZT_Kc        | Prům_HVLP_Kč | Prům_IVLP_Kč | Prům_PZT_Kc |
| -Vše      | 3 190       | 7 164 845,90 | 1 642 859,00 | 11 573 728,96 | 2 246,03     | 515,00       | 3 628,13    |
| DRG 00042 | 1           | 26 056,80    | ,00          | ,00           | 26 056,80    | ,00          | ,00         |
| DRG 00043 | 10          | 726 625,18   | 84 048,00    | 35 356,89     | 72 662,52    | 8 404,80     | 3 535,69    |
| DRG 00052 | 1           | 3 199,37     | ,00          | ,00           | 3 199,37     | ,00          | ,00         |
| DRG 00053 | 7           | 64 415,99    | 17 482,00    | 471,30        | 9 202,28     | 2 497,43     | 67,33       |
| DRG 01021 | 1           | 322,74       | ,00          | 81 615,79     | 322,74       | ,00          | 81 615,79   |
| DRG 01022 | 1           | 816,97       | ,00          | 47 956,40     | 816,97       | ,00          | 47 956,40   |
| DRG 01032 | 4           | ,00          | ,00          | 420,00        | ,00          | ,00          | 105,00      |
| DRG 01042 | 1           | ,00          | ,00          | ,00           | ,00          | ,00          | ,00         |
| DRG 01051 | 8           | 74,27        | ,00          | 210,00        | 9,28         | ,00          | 26,25       |
| DRG 01052 | 4           | ,00          | ,00          | ,00           | ,00          | ,00          | ,00         |
| DRG 01302 | 3           | 1 490,10     | ,00          | ,00           | 496,70       | ,00          | ,00         |
| DRG 01311 | 10          | 8 462,54     | ,00          | 1 999,20      | 846,25       | ,00          | 199,92      |
| DRG 01312 | 16          | 17 436,86    | ,00          | ,00           | 1 089,80     | ,00          | ,00         |
| DRG 01313 | 2           | 1 490,10     | ,00          | ,00           | 745,05       | ,00          | ,00         |
| DRG 01322 | 2           | ,00          | ,00          | ,00           | ,00          | ,00          | ,00         |
| DRG 01331 | 2           | 1 490,10     | ,00          | ,00           | 745,05       | ,00          | ,00         |
| DRG 01332 | 5           | 34 279,20    | ,00          | ,00           | 6 855,84     | ,00          | ,00         |
| DRG 01333 | 4           | 4 470,30     | ,00          | ,00           | 1 117,58     | ,00,         | ,00         |

Pro zpřehlednění tabulky lze eliminovat prázdné řádky a to pomocí tlačítka • umístěného v menu nad tabulkou.

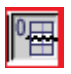